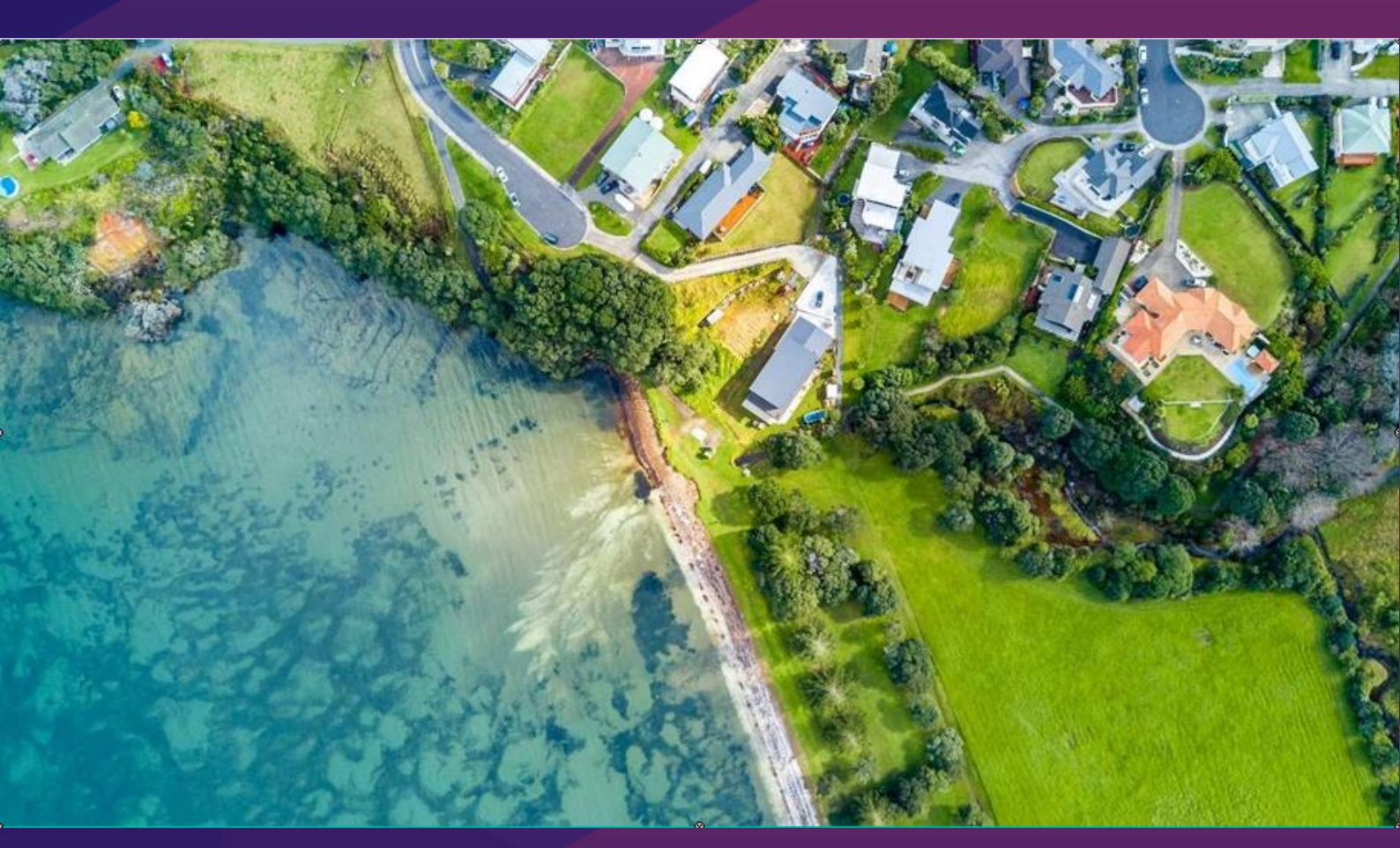

PropertyHub User Guide

VERSION 4 2022

REDZED

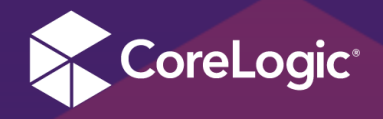

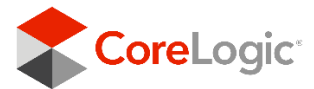

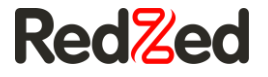

## Contents

| Contents                 | 1  |
|--------------------------|----|
| Purpose                  | 2  |
| Accessing PropertyHub    | 3  |
| Login                    | 3  |
| RPP Subscribers          | 4  |
| NON RPP Subscribers      | 5  |
| Term and Conditions      | 6  |
| Ordering a Valuation     | 7  |
| Address Selection        | 7  |
| Order Valuation          | 9  |
| Lender Selection         | 9  |
| Valuation Request        | 10 |
| Business Rules Questions | 10 |
| Instruction Details      | 10 |
| Payment                  | 12 |
| Order Confirmation       | 12 |
| Action required          | 13 |
| Delays                   | 13 |
| Quotes                   | 14 |
| History                  | 16 |
| Search and Browse        | 16 |

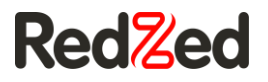

## Purpose

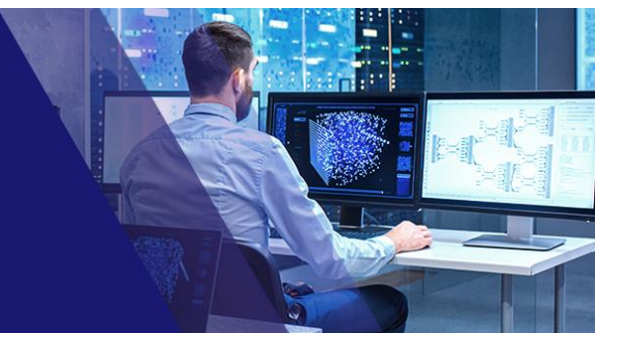

This document has been released to coincide with the release of the newly redeveloped PropertyHub and is intended to be used as a quick reference user guide.

The major drive for the redevelopment of the PropertyHub platform is creating a central portal for all mortgage originations. The new site continues to provide all users with property valuation ordering, whilst allowing RPP subscribers to leverage their property data analytics and insights all in one central location.

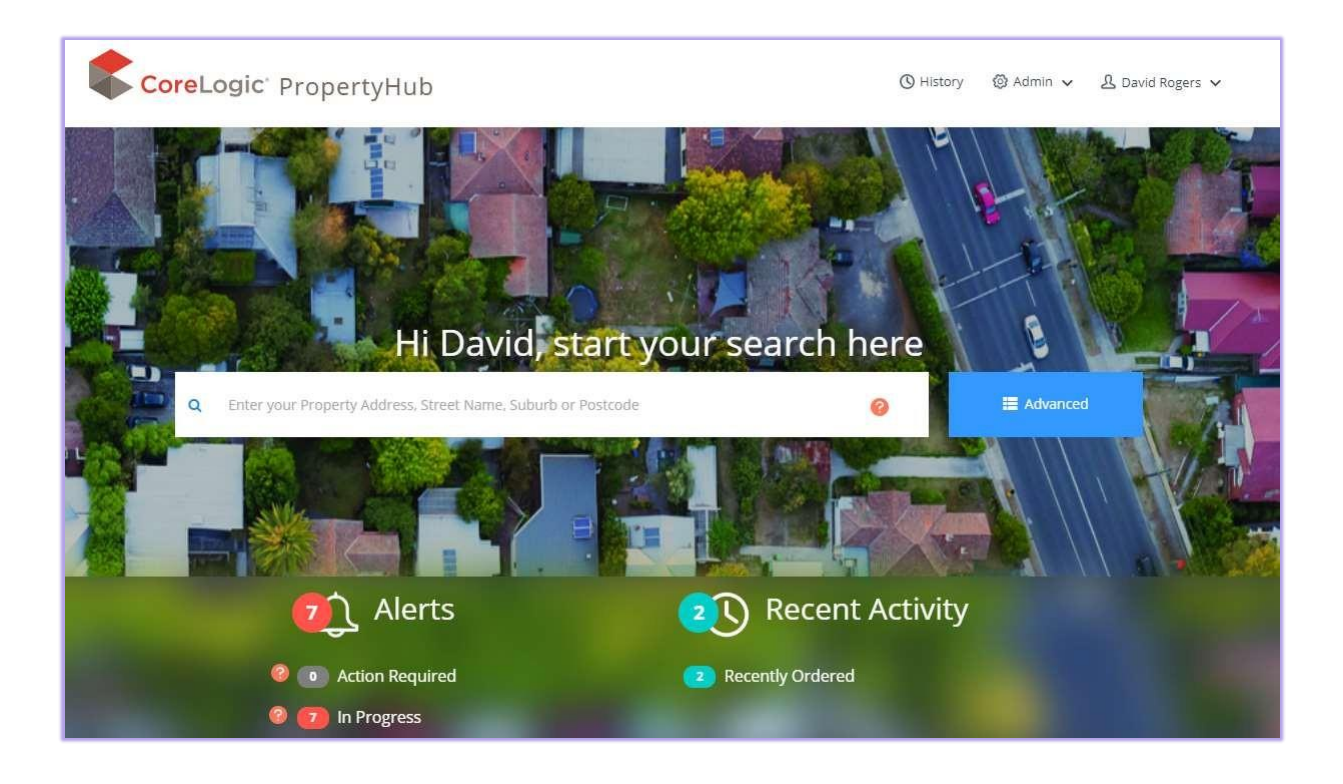

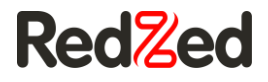

## **Accessing PropertyHub**

#### Login

#### https://propertyhub.corelogic.asia/

The first screen you will see when landing on the PropertyHub website is a small window asking for your email address. After you type in your email address, the website will check to see if you have an RPP subscription associated with that address.

| CoreLogic <sup>®</sup> |
|------------------------|
| Remember me?           |

If you *do* have an RPP Subscription, you will be diverted to the login screen.

If you *do not* have an RPP Subscription, you will be diverted to the registration screen, and you can create a new PropertyHub user profile.

| PropertyHub Registration Form                                                                                  |
|----------------------------------------------------------------------------------------------------|
| Welcome to PropertyHub, please select one of the following options:                                            |
| $\odot$ I am a new user to PropertyHub. I do not have an existing login to PropertyHub or RP Data Professional |
| $\bigcirc$ I have an existing login to PropertyHub or RP Data Professional                                     |

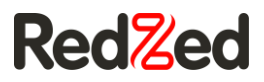

### **RPP Subscribers**

Using your existing RPP Username and Password you can log into the new PropertyHub platform. If you can't remember what your RPP login credentials are, you can use the 'forgot you username or password' option.

| Welcome to PropertyH                                                                                                    | ub, please select one of the following options:<br>t have an existing login to PropertyHub or RP Data Professional<br>or RP Data Professional<br>existing details below to get access to PropertyHub<br>* denotes mandatory field |          |  |  |  |  |  |
|----------------------------------------------------------------------------------------------------|----------------------------------------------------------------------------------------------------|----------|--|--|--|--|--|
| <ul> <li>I am a new user to PropertyHub. I do no</li> <li>I have an existing login to PropertyHub</li> <li>Please login with your</li> <li>Region:</li> <li>AU</li> <li>Email:</li> </ul> | t have an existing login to PropertyHub or RP Data Professional<br>or RP Data Professional<br>existing details below to get access to PropertyHub<br>* denotes mandatory field                                                    |          |  |  |  |  |  |
| I have an existing login to PropertyHub     Please login with your     Region:     AU     Email:                                                                                          | or RP Data Professional<br>existing details below to get access to PropertyHub<br>* denotes mandatory field                                                                                                    |          |  |  |  |  |  |
| Please login with your<br>Region: AU<br>Email: Email                                                                                                    | existing details below to get access to PropertyHub<br>* denotes mandatory field                                                                                                    |          |  |  |  |  |  |
| Region: AU<br>Email: Email                                                                                                    | Please login with your existing details below to get access to PropertyHub<br>* denotes mandatory field                                                                                                    |          |  |  |  |  |  |
| Email: Email                                                                                                    |                                                                                                    | <b>*</b> |  |  |  |  |  |
|                                                                                                    |                                                                                                    | *        |  |  |  |  |  |
| Username Username                                                                                                    |                                                                                                    |          |  |  |  |  |  |
|                                                                                                    |                                                                                                    |          |  |  |  |  |  |
|                                                                                                    | Submit                                                                                                    |          |  |  |  |  |  |

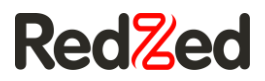

### **NON RPP Subscribers**

If you do not have an existing RPP subscription, you will be prompted to create a new PropertyHub user profile.

|                                                                     | PropertyHub Registration Form                                                                   |   |  |  |  |  |  |
|---------------------------------------------------------------------|-------------------------------------------------------------------------------------------------|---|--|--|--|--|--|
| Welcome to PropertyHub, please select one of the following options: |                                                                                                 |   |  |  |  |  |  |
| I am a new user to Prope                                            | rtyHub. I do not have an existing login to PropertyHub or RP Data Professional                  |   |  |  |  |  |  |
| $\bigcirc$ I have an existing login to                              | PropertyHub or RP Data Professional                                                             |   |  |  |  |  |  |
| Pleas                                                               | e fill out the details below to create a new login for PropertyHub<br>* denotes mandatory field |   |  |  |  |  |  |
| Region:                                                             | AU                                                                                              | * |  |  |  |  |  |
| Title:                                                              | Title (Optional)                                                                                | * |  |  |  |  |  |
| First Name:                                                         | First Name                                                                                      | * |  |  |  |  |  |
| Last Name:                                                          | Last Name                                                                                       | * |  |  |  |  |  |
| Mobile Number: Mobile Number (Optional)                             |                                                                                                 |   |  |  |  |  |  |
| Phone Number:                                                       | Phone Number (Optional)                                                                         |   |  |  |  |  |  |
| Fax Number:                                                         | Fax Number (Optional)                                                                           |   |  |  |  |  |  |
| Email:                                                              | Email                                                                                           | * |  |  |  |  |  |
| Username:                                                           | Username                                                                                        | * |  |  |  |  |  |
| Password: 0                                                         | Password                                                                                        | * |  |  |  |  |  |
| Confirm Password:                                                   | Confirm Password                                                                                | * |  |  |  |  |  |
|                                                                     | Submit                                                                                          |   |  |  |  |  |  |

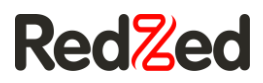

### **Term and Conditions**

When accessing the site for the first time, the terms and conditions are presented for your acceptance. These are the conditions CoreLogic provide for accessing the site. Please read carefully the terms and accept at the bottom of the page.

An aggregator selection question will then appear. If you do not have an aggregator association, or your institution does not appear in the drop down box, the popup box can be closed.

| Prope | rtyHub Terms                                                                                                    |                |                        |                               |                                                                                                    |                                                                                                    |
|-------|----------------------------------------------------------------------------------------------------|----------------|------------------------|-------------------------------|----------------------------------------------------------------------------------------------------|----------------------------------------------------------------------------------------------------|
|       | PropertyHub Terms.pdf                                                                                                    | 1 / 11   -     | - 96%                  | +                             | : Þ                                                                                                    | ± a :                                                                                                    |
|       | Properties the section of the section of th                                                                                                    |                | Pr                     | ope                           | ertvHub Term                                                                                                    | ŝ                                                                                                    |
|       | <ul> <li>Repeating the section and the section of the section of the section</li></ul>                                                                                                    |                |                        |                               |                                                                                                    | -                                                                                                    |
|       | 100 C                                                                                                    |                | 1.                     | The                           | PropertyHub Platform is o                                                                                            | operated:                                                                                                    |
|       | 1                                                                                                    |                |                        | (a)                           | in New Zealand, by Co                                                                                                | reLogic NZ Limited (NZCN 112                                                                                     |
|       |                                                                                                    |                |                        | (b)                           | in Australia by RP Data<br>171)                                                                                      | Pty Limited, trading as CoreLo                                                                                   |
|       | Build and an and a set of the set of the set of th                                                                                                    |                | 2.                     | Acc<br>Cus                    | eptance of these Terms b<br>tomer and:                                                                               | y a Customer will form a legally                                                                                 |
|       | <ul> <li>Executive of the underlying of the<br/>Definition of the underlying of the<br/>Definition of the underlying of the underlying<br/>Definition of the underlying of the underlying<br/>Definition of the underlying of the underlying<br/>Definition of the underlying of the underlying<br/>Definition of the underlying of the underlying of the underlying<br/>Definition of the underlying of the underlying of the underlying<br/>Definition of the underlying of the underlying of the underlying<br/>Definition of the underlying of the underlying of the underlying<br/>Definition of the underlying of the underlying of the underlying of the underlying<br/>Definition of the underlying of the underlying of th</li></ul>                                                                                                    |                |                        | (a)                           | if the Customer is acce<br>Limited (NZCN 112910                                                                      | ssing the PropertyHub Platform<br>2); or                                                                         |
|       | * Bestander under Bestander<br>* Bestander Bestander<br>* Bestander Bestander<br>* Bestander Bestander<br>* Bestander Bestander<br>* Bestander Bestander<br>* Bestander Bestander<br>* Bestander<br>* Besta |                |                        | (b)                           | if the Customer is acce<br>Limited, trading as Core                                                                  | ssing the PropertyHub Platform<br>eLogic Asia Pacific (ABN 67 08                                                 |
|       | -                                                                                                    |                |                        | (in e                         | each case, CoreLogic, us                                                                                             | , our or we).                                                                                                    |
|       | 2                                                                                                    |                | INT                    | RODU                          | CTION                                                                                                    |                                                                                                    |
|       |                                                                                                    |                | 3.                     | The<br>acc                    | se Terms govern your acc<br>essing the PropertyHub Pl                                                                | cess to and use of the Propertyl<br>latform you agree to be bound t                                              |
|       | Comparing and an analysis of the second second                                                                                                    |                | 4.                     | lf yo<br>regi<br>Terr<br>cont | ou wish to use the Propert<br>stration process on the Pr<br>ms and complying with an<br>tained in the registration p | yHub Platform and order any R<br>opertyHub Platform. This will ir<br>y other applicable approval, aut<br>rocess. |
|       | 2012 Control Control Cont                                                                                                    |                | 5.                     | Sub                           | ject to clause 6 below, if y<br>uired to accept Report spe                                                           | rou order Reports via the Prope<br>cific terms applicable to your or                                             |
|       | <ul> <li>A statistica da la constanti da la constanti da la constanti da la constanti da la constanti da la constanti da constanti da constanti</li></ul>                                                                                                    | ▼ 4            |                        |                               |                                                                                                    | 4                                                                                                    |
| la    | accept the PropertyHub Te                                                                                                    | erms, RPP Term | s and <mark>Cor</mark> | eLogi                         | c's Privacy Policy.                                                                                                  |                                                                                                    |
|       |                                                                                                    | Са             | ncel                   | Submi                         | t                                                                                                    |                                                                                                    |

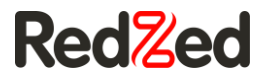

# Ordering a Valuation

### **Address Selection**

After typing in your required property address, you will land on the property information screen. This screen will display different information to users who have an RPP subscription, compared to users who do not have an RPP subscription.

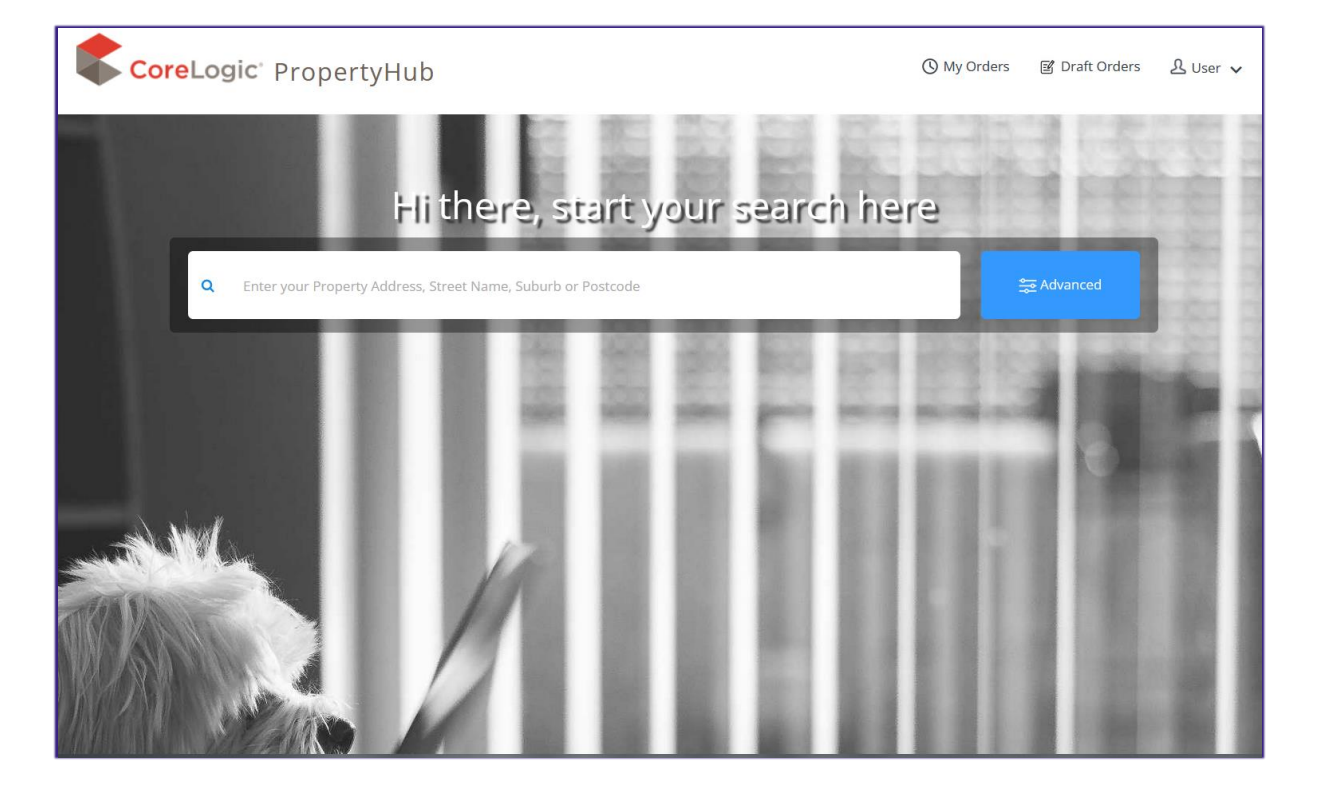

For users who have an RPP subscription the PropertyHub now displays extensive readily-available information on the property and surrounding suburbs. This means RPP users can now utilise data regarding comparable properties, market trends, local demographics, school catchment zones, interactive maps, suburb reports, and so much more!

Users Without a subscription will see the basic property information.

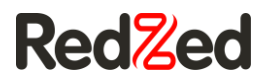

#### Property Insights without RPP Subscription

| ashboard > 1 Nobel Court Highbury S                                       | SA 5089                                                                                          |                                                                                                    |
|---------------------------------------------------------------------------|--------------------------------------------------------------------------------------------------|----------------------------------------------------------------------------------------------------|
| Nobel Court Highbur                                                       | γ SA 5089                                                                                        | (C) Order                                                                                                    |
| Property Insights                                                         |                                                                                                  | ^                                                                                                    |
| 1. Nobel Court Highbury SA<br>3. 5 2 2 2 3 500°<br>Property Type<br>House | tierte<br>restaure<br>Regionent Zone<br>Regionent Zone<br>Regionent Zone                         | Ferdi Roa Street Vev<br>O<br>O<br>O<br>O<br>O<br>O<br>O<br>O<br>O<br>O<br>O<br>O<br>O<br>O<br>O<br>O<br>O<br>O<br>O |
| About This Property                                                       |                                                                                                  | ~                                                                                                    |
| Similar Properties                                                        |                                                                                                  | *                                                                                                    |
| Property Timeline                                                         |                                                                                                  | ~                                                                                                    |
| Local Schools                                                             |                                                                                                  | ~                                                                                                    |
| Market Trends                                                             |                                                                                                  | ~                                                                                                    |
| Neighbourhood                                                             |                                                                                                  | ~                                                                                                    |
| Research access is not available for at customer success@corelogic.com    | 1 Nobel Court Highbury SA 5089. To unlock the<br>nau or phone 1300 734 318 (please select option | value of PropertyHub with an RP Data Professional subscription, please contact us<br>13).                           |

#### Property Insights with RPP Subscription

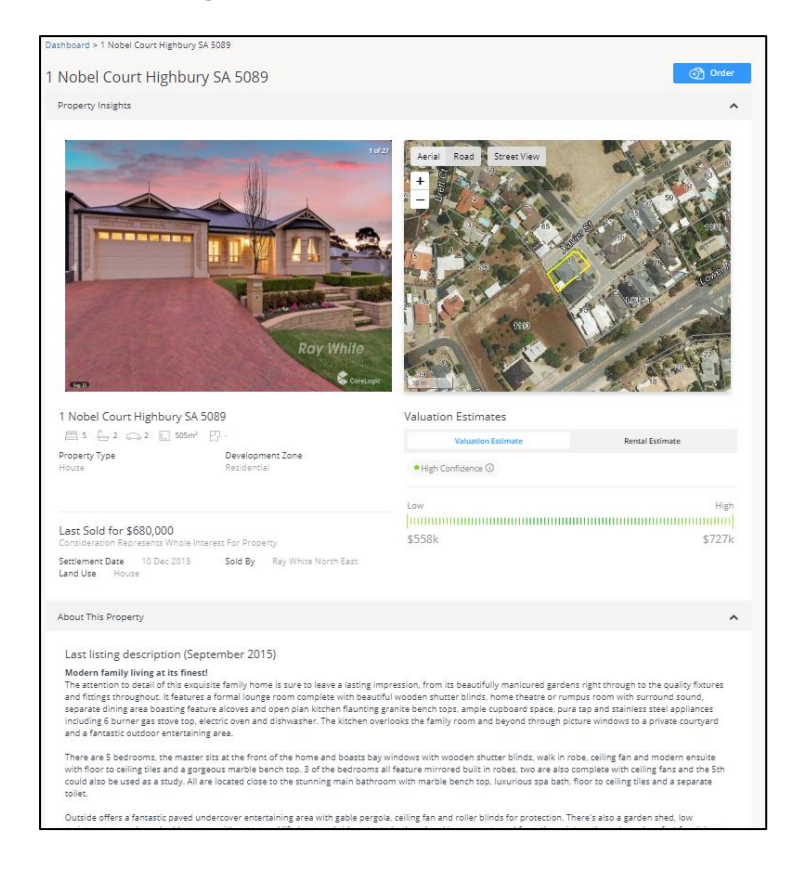

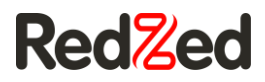

#### **Order Valuation**

Regardless of whether you have an RPP Subscription, all PropertyHub users can order property valuations by clicking on the blue 'Order' button.

| Get a                                                                                                    | Report                                                                                                    | Order a Valuation |
|----------------------------------------------------------------------------------------------------|----------------------------------------------------------------------------------------------------|-------------------|
| CoreLogic<br>Property<br>A report that provides<br>insightful information on a<br>property and the local | CoreLogic<br>Suburb Report<br>Provides analytics on the<br>current performance of the<br>selected suburb to | Valuation         |
|                                                                                                    |                                                                                                    |                   |

### **Lender Selection**

The next screen will ask you to select which lender you are lodging the valuation request for.

Choosing a lender is a new feature in PropertyHub and several institutions are active and visible in the application.

If the financial institution appears on this screen, and you have access to lodge with them, you can select it and proceed with the valuation request.

If you have not yet ordered a valuation for the lender, or you have not gained access within the new PropertyHub, you will need to first register and possibly, depending on the lender request authorisation to submit a valuation.

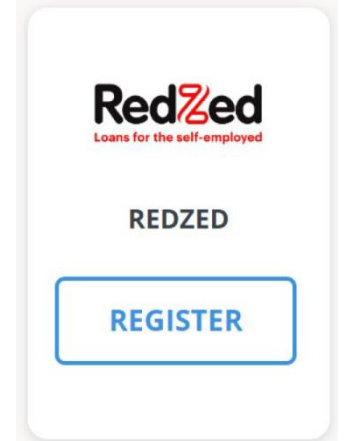

The blue "Register" button indicates that you have not yet registered to this Lender.

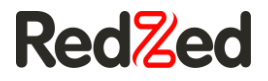

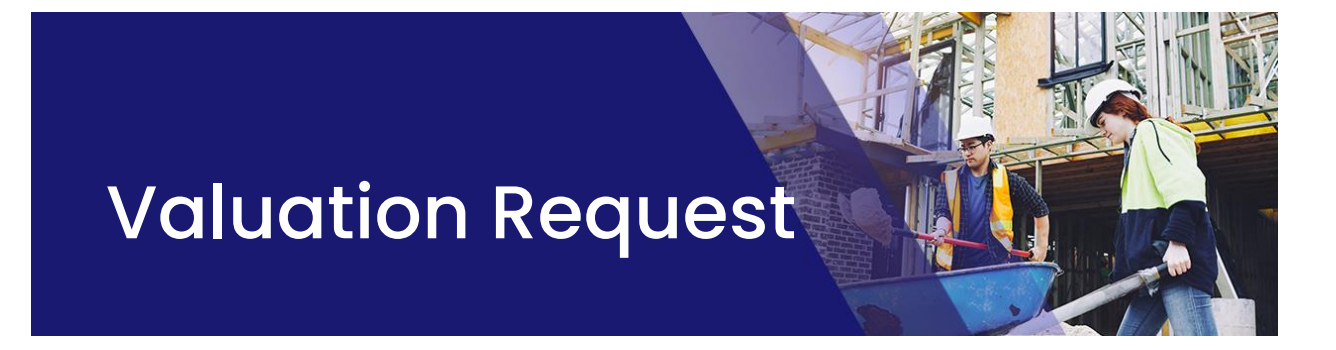

#### **Business Rules Questions**

Business rules are not utilised in the same way by all clients, but for those who do employ a business rules file, PropertyHub will return the most appropriate service type for you based on the information you input.

For clients who do not use business rules, fewer questions will be asked and the user will be able to select the service type themselves.

| Order a Valuation                                           |                                                                                                    |                                       |                      |
|-------------------------------------------------------------|----------------------------------------------------------------------------------------------------|---------------------------------------|----------------------|
| 5 Eunice Court Kilsy<br>B3/ \$2/ 8-/ #1m <sup>2</sup>       | th South VIC 3137                                                                                                    |                                       |                      |
| USINESS RULES<br>QUESTIONS                                  | VALUATION TYPE     SELECTION                                                                                                    | INSTRUCTION     DETAILS               | N PAYMENT<br>DETAILS |
| Business Rules Q                                            | Questions                                                                                                    |                                       |                      |
| Tell us about the property<br>By answering the questions ac | and loan<br>courately you will help ensure that the valuation type you orde                                                                                                    | red is correct and does not need re-p | processing later.    |
| Security Category Selectio                                  |                                                                                                    |                                       |                      |
| Property Information                                        |                                                                                                    |                                       |                      |
| Property Type *                                             | Fully Detached House                                                                                                    |                                       |                      |
| Property Value *                                            | 1,200,000                                                                                                    | Customer Estimate                     | Contract Price       |
| Loan Information                                            |                                                                                                    |                                       |                      |
| Loan Purpose *                                              | Refinance 🗸                                                                                                    |                                       |                      |
| Loan Amount *                                               | 500,000                                                                                                    | Calculated LVR Ratio: 41.67%          | i                    |
| Property Occupancy*                                         | Not applicable                                                                                                    |                                       |                      |
| Loan Reference                                              | 30000                                                                                                    |                                       |                      |
| Are there multiple securities *                             | 🔾 Yes 🛛 🔵 No                                                                                                    |                                       |                      |
| Do any of these apply?                                      | Rural (> 25 acres)     Cladding     Off plan/Newly Constructed     Company Title     Not at Arms Length     High Denvity Unit     No Real Estate Agent     Residential property <40m2 occupiable space     Vacant Land / Future Development Site     Favorable Purchase     Guarantor Security     Environmental Issues including Heritage Listed / Flood 2     Valuation Reinstructed | ione / Bush Fire prone area           | 2011                 |
| Cancel                                                      |                                                                                                    |                                       | 1605. /              |

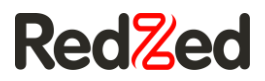

### **Instruction Details**

This next screen is where you enter in any information you want to go through to the Valuer such as:

- Borrower name,
- Inspection contacting details,
- Additional documents and comments

| 1 Teacher Crescent Tr<br>⊨5/ ₩3/ @2/ #242 m <sup>2</sup> | uganina VIC 3029                                                                                                    |                                   |                                 |                            |
|----------------------------------------------------------|----------------------------------------------------------------------------------------------------|-----------------------------------|---------------------------------|----------------------------|
| BUSINESS RULES<br>QUESTIONS                              | VALUATION TYPE<br>SELECTION                                                                                                | e                                 | INSTRUCTION<br>DETAILS          | PAYMENT<br>DETAILS         |
| Instruction Details                                      | ;                                                                                                    |                                   |                                 |                            |
| Customers                                                |                                                                                                    |                                   |                                 |                            |
| First Name *                                             | test                                                                                                    |                                   |                                 |                            |
| Last Name *                                              | test                                                                                                    |                                   |                                 |                            |
| Phone Numbers                                            |                                                                                                    |                                   |                                 |                            |
| Email                                                    |                                                                                                    |                                   |                                 |                            |
| Access Contacts                                          |                                                                                                    |                                   |                                 |                            |
| Conv Customer Details                                    |                                                                                                    |                                   |                                 |                            |
| Contact Type                                             | Select                                                                                                    |                                   |                                 |                            |
| First Name *                                             |                                                                                                    |                                   |                                 |                            |
| Last Name *                                              |                                                                                                    |                                   |                                 |                            |
| Company Name                                             |                                                                                                    |                                   |                                 |                            |
| Phone Numbers *                                          |                                                                                                    |                                   |                                 |                            |
| Email                                                    |                                                                                                    |                                   |                                 |                            |
| Attachments                                              |                                                                                                    | ]                                 |                                 | _                          |
| Please ensur<br>Examples inc                             | re the request does not include surplus personal informat<br>clude Birth Certificate, Driver's license, Passport, Medicare | ion that is not releva<br>e Card. | nt or required to complete this | s valuation.               |
| Select document to upload.                               | Browse                                                                                                    |                                   |                                 |                            |
|                                                          |                                                                                                    |                                   |                                 |                            |
| Description                                              |                                                                                                    |                                   |                                 |                            |
|                                                          |                                                                                                    |                                   |                                 | 11.                        |
| Comments                                                 |                                                                                                    |                                   |                                 |                            |
| Comment                                                  |                                                                                                    |                                   |                                 |                            |
|                                                          |                                                                                                    |                                   |                                 | 1.                         |
| K Back                                                   | Cancel                                                                                                    |                                   | C≇Save as Draft                 | Complete Valuation Order > |

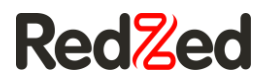

### Payment

Lenders will have varying payment methods in place. Whilst some lenders process billing via a monthly account, some lenders process billing by requesting card details for Payment.

If your lender's chosen billing method is on account, you will simply be asked for who to issue a copy invoice to.

### **Order Confirmation**

After progressing through the billing or invoicing screen you will be presented on the confirmation screen.

You can access this at any time through the 'History' tab, and if the lender has enabled email notifications, you should also receive an automated email with this confirmation included.

| S Your                                                | Order is Confirmed                |
|-------------------------------------------------------|-----------------------------------|
| We will let you                                       | know the status of your valuation |
|                                                       |                                   |
|                                                       |                                   |
|                                                       |                                   |
|                                                       |                                   |
| Residential Short Form Valuation - F                  | leference Number 175201           |
| OWNERS ESTIMATE VALUE: \$450000                       | LOAN PURPOSE: Purchase            |
| 40 Hoban Court Doreen VIC 3754<br>⊫2/ ⊊ 1/ ⊖2/ ♠132m² |                                   |
| Residential Short Form Valuation                      | On Account                        |
| TOTAL                                                 | On Account                        |
| Prices in Australian Dollar and includes GST          |                                   |

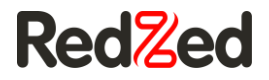

## **Action required**

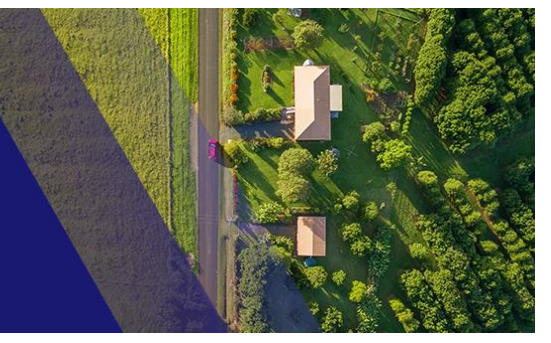

A valuation can be placed into delay when there are requirements from the Valfirm regarding your valuation.

You will be notified of the delay via Email and there will be a notification in PropertyHub.

Email

#### Hi RedZed

Your order for Residential Short Form Valuation is delayed. Please review the suppliers comments and action as appropriate.

Suppliers comments: 27 Jul 2023, 01:28:04pm ACST Delay: Other Comments: Job Delayed Job Delayed Job Delayed Job Delayed

Please do not reply to this email.

#### **Order details:** Product: Residential Short Form Valuation Customer: test test Property: 5 OAK AVENUE UNLEY SA 5061 ValEx ID: 12345678

Thanks, RedZed

PropertyHub Alert

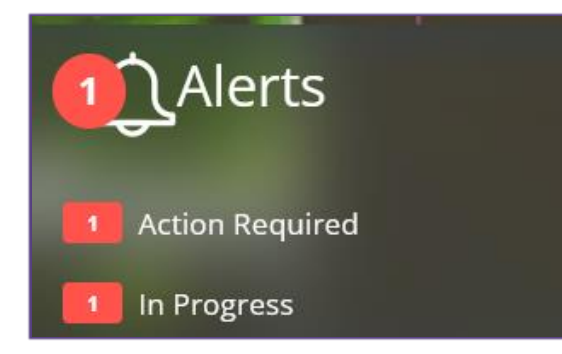

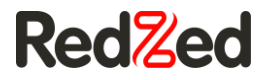

You can respond to delays by selecting edit and the Valuation Status Tool

| Residential Short Form<br>Valuation<br>REF 1530759<br>test ttest<br>REF 1530759 |  | Residential Short Form<br>Valuation<br>REF 1530759<br>test ttest | RedZed<br>LOAN REF 123123 | 0 | Delayed - Requires Action<br>ORDERED: 25 July 2023 | 5 Oak Avenue Unley SA 5061<br>🛏 3 🏪 1 🖨 2 | 🖉 Edit 🔻 |
|---------------------------------------------------------------------------------|--|------------------------------------------------------------------|---------------------------|---|----------------------------------------------------|-------------------------------------------|----------|
|---------------------------------------------------------------------------------|--|------------------------------------------------------------------|---------------------------|---|----------------------------------------------------|-------------------------------------------|----------|

The Valuation status page will appear in another tab and you will be able to respond by providing

- Supporting documents
- Contact details
- Cancelling

| Valuatior                                 | n Status Ei                                 | nquiry / Jo                       | ob 139104                | 46 / 11 FIT       | ZGERALD Roa        | d, PASADENA S | A 5042    |           |
|-------------------------------------------|---------------------------------------------|-----------------------------------|--------------------------|-------------------|--------------------|---------------|-----------|-----------|
| De<br>Insufficient Do<br>From 23rd Jun 20 | elay<br>ocumentation (<br>022, 11:23am ACST | Logged                            | Accepted                 | Delay             | Contacting         | Appointment   | Inspected | Delivered |
| $\square$                                 | ß                                           |                                   | ×                        | Ŷ                 | 00                 |               |           |           |
| Subscribe to<br>Future<br>Notifications   | Upload<br>Supporting<br>Documents           | Provide New<br>Contact<br>Details | Cancel This<br>Valuation | News              | Tutorial<br>Videos |               |           |           |
| This upo                                  | date has bee                                | en provided                       | to you by Ja             | azValfirm.        |                    |               |           |           |
| Reference                                 | 123asd45                                    | 6                                 |                          |                   |                    |               |           |           |
| Status                                    | The progr                                   | ress of the Valuation             | Request has been im      | pacted by a Delay |                    |               |           |           |
|                                           | Delay Rea                                   | ison:                             |                          |                   |                    |               |           |           |
|                                           | Insufficier                                 | nt Documentation (C               | lient/Lender/Broker t    | o Provide)        |                    |               |           |           |

Once the Valuation is responded to the Val will come out of delay and return to in progress.

#### Quotes

Quotes will occur when the valuation is outside of parameters set by the Valfirm for servicing the Job. It could be that the location of the property is outside of their typical service area or is highly valued.

You will receive an email with a link provided.

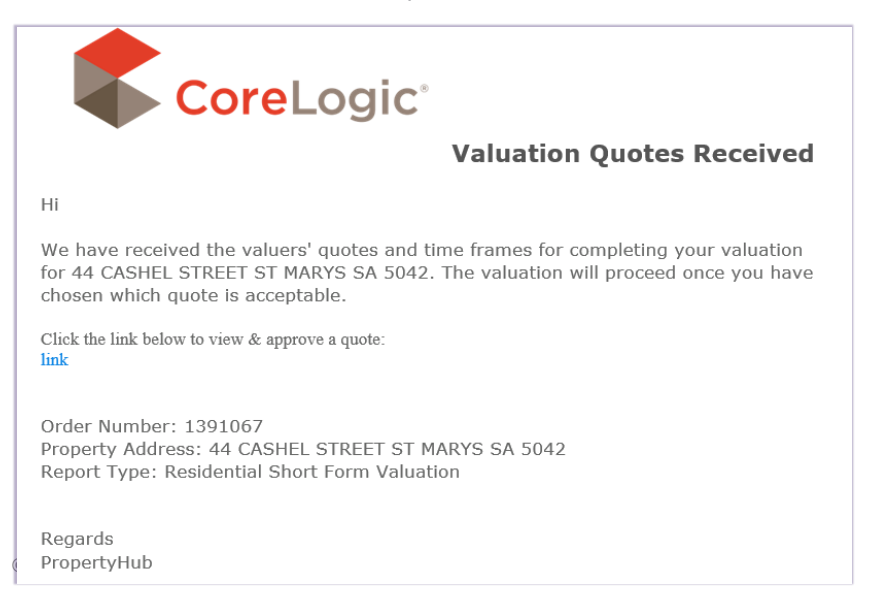

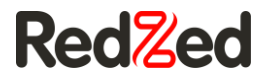

From the options provided select and confirm the appropriate quote.

|                                                    | 44 Cashel Street St Ma<br>⊨3 ≌3 ⊜2                  | arys SA 5042                                                 |                         |  |  |
|----------------------------------------------------|-----------------------------------------------------|--------------------------------------------------------------|-------------------------|--|--|
| Valex ID:                                          | 1391067                                             |                                                              |                         |  |  |
| Additional Notes:                                  | 2                                                   |                                                              |                         |  |  |
| Customer:                                          | test test                                           |                                                              |                         |  |  |
| Quotes<br>Quote 1                                  |                                                     |                                                              |                         |  |  |
| Estimated Turn Aro                                 | und: 3 days                                         | Valuation Fee: \$715.00 Select                               |                         |  |  |
| Notes<br>Valuer Comments: Ty<br>which it is built. | pically, FAR is calculated by dividing the gross fl | oor area of a building(s) by the total buildable area of t   | the piece of land upon  |  |  |
| Quote 2                                            |                                                     |                                                              |                         |  |  |
| Estimated Turn Aro                                 | und: 7 days                                         | Valuation Fee: \$660.00                                      | Select                  |  |  |
| <b>Notes</b><br>Valuer Comments: Fl                | oor area ratio (FAR) is the measurement of a bu     | ilding's floor area in relation to the size of the lot/parce | el that the building is |  |  |

| 44 (<br>=3 =                                      | Cashel Street St Marys SA 5042<br>3 🛱 2                                 |          |
|---------------------------------------------------|-------------------------------------------------------------------------|----------|
| Valex ID:                                         | 1391067                                                                 |          |
| Additional Notes:                                 |                                                                         |          |
| Customer:                                         | te: Please confirm your quote selection                                 |          |
| Quotes                                            | Quote 1<br>Valuation Fee \$715.00<br>Estimated Turn Around 3<br>Notes - |          |
| Quote 1<br>Estimated Turn Around: 3 days<br>Notes | s Confirm Cancel 5.0                                                    | 0 Select |

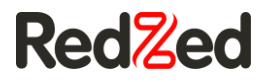

## History

New to the PropertyHub is the History tab. This feature will now enable users to review their prior orders and manage jobs through until completion. Also when allowed by the lender download the completed report.

#### Search and Browse

Either browse through the history, or search for a specific job by clicking on the magnifying glass. Enter the required address in the text box that appears and press enter.

|                                     | Q Entery                                       | your Property Address, Street      | Name, Suburb or Postcode           | Advanced Search                                                                                                    |                                                                                                    |          |
|-------------------------------------|------------------------------------------------|------------------------------------|------------------------------------|----------------------------------------------------------------------------------------------------|----------------------------------------------------------------------------------------------------|----------|
| Dashboard ><br>History<br>Completed | History<br>J                                   |                                    |                                    |                                                                                                    | ලී) Order                                                                                                    |          |
| NI INATAMANT                        | JOB<br>CoreLogic Property Report<br>REP 617233 | CLIENT<br>CoreLogic PropertyHub AU | STATUS                             | Abbretss<br>1 Nobel Court Highbury SA 5089<br>Im - 🎧 - 🚔 -                                                                                                    | Download                                                                                                    |          |
|                                     | CoreLogic Property Report<br>REF 207457        | .CoreLogic PropertyHub AU          | Completed<br>DRDERED 30 May 2019   | 2 Nobel Court Highbury SA 5089<br>🛤 - 🚰 - 🔿 -                                                                                                    | ⊕ Download                                                                                                    |          |
|                                     | AVM<br>REF 1111342<br>David ROGERS             | Macquarie Group Services           | Completed<br>DRDERED 22 May 2019   | 3 Constellation Street Hallett Cove SA 515<br>Im - 🍘 - 🙈 -                                                                                                    | 8                                                                                                    |          |
| HE INACT ANNUARLE                   | AVM<br>REF 1111338<br>David ROGERS             | Macquarie Group Services           | Completed<br>Constants 22 May 2019 | 2 Nobel Court Highbury 5A 5089<br>Im - 🔓 - 🖨 -                                                                                                    | © Download<br>Ø Edit ♥                                                                                          |          |
|                                     | AVM<br>REF 1111316<br>David ROGERS             | Macquarie Group Services           | Complexed<br>ORDERED 22 May 2019   | 2 Nobel Court Highbury 5A 5089<br>🛤 - 🥁 - 🔗 -                                                                                                    | ♥ Download<br>Ø Edit ♥                                                                                          |          |
|                                     | MyState AVM<br>REF 111106<br>David ROGERS      | MyState Bank                       | Completed<br>ORDERED 21 May 2019   | 2 Nobel Court Highbury SA 5089<br>🛤 - 🥁 - 🙈 -                                                                                                    | ♥ Download<br>Ø Edit ♥                                                                                          |          |
| - 1 Nor-10                          | AVM<br>REF 1110066<br>David ROGERS             | Macquarie Group Services           | Completed<br>ordERED 20 May 2019   | 4 Marryat Court Para Hills West SA 5096<br>Im - 🔓 - 🏟 -                                                                                                    | © Download<br>∥ Edit ♥                                                                                          |          |
|                                     | AVM                                            | Macquarie Group Services           | Completed<br>GRDERED 07 May 2019   | 2 Nobel Court Highbury SA 5089<br>Im - 🕒 - 🏹 -                                                                                                    | 5010                                                                                                    | 🖉 Edit 💌 |
| NO INACE ANNA ARE                   | REF 1100648<br>David ROGERS                    |                                    |                                    | A STATUTE CONTRACTOR FOR THE STATUTE OF A DESCRIPTION OF A DESCRIPTION OF | Canada and Canada and Canada and Canada and Canada and Canada and Canada and Canada and Canada and Canada and C |          |